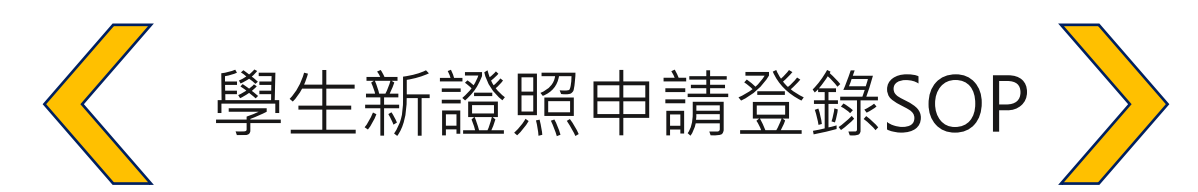

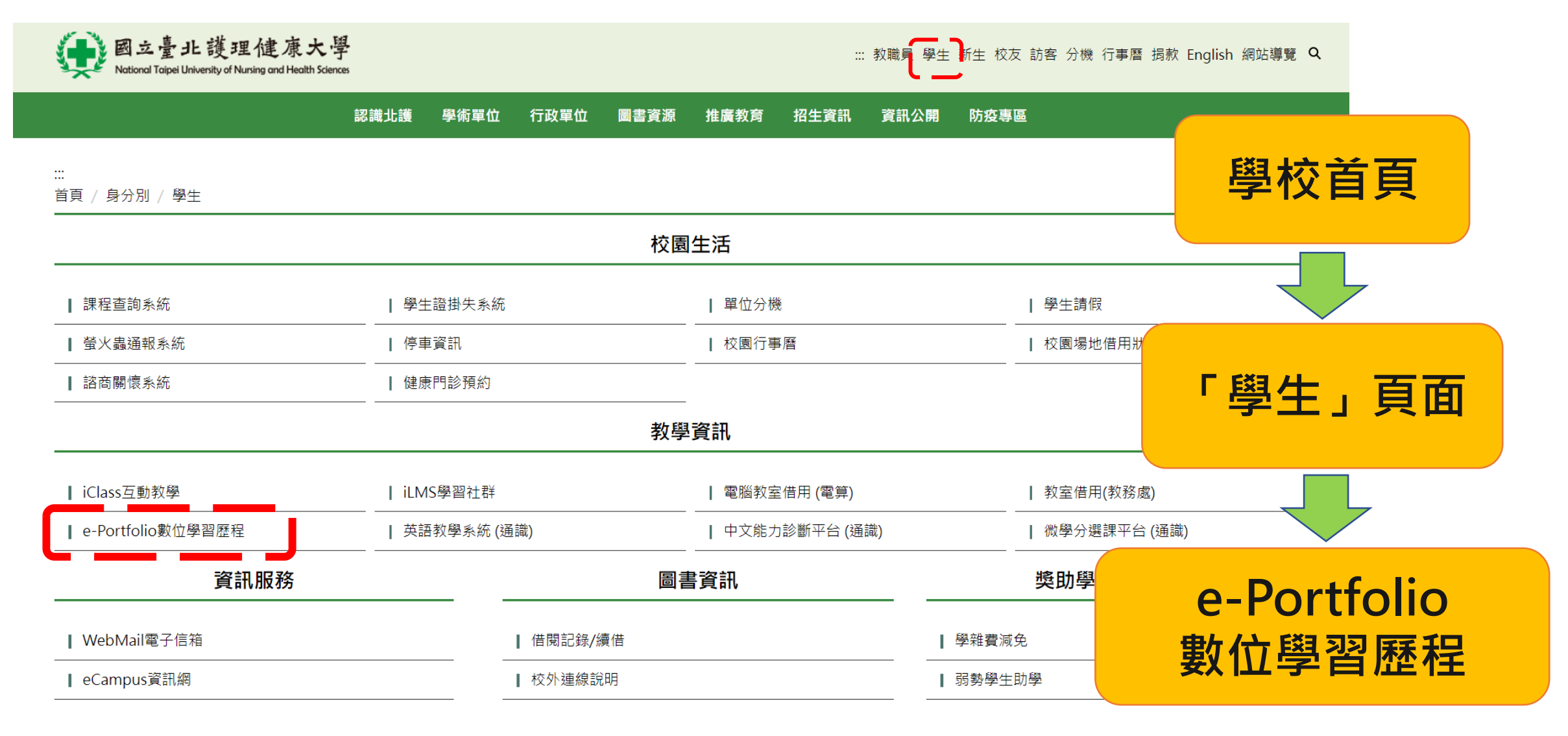

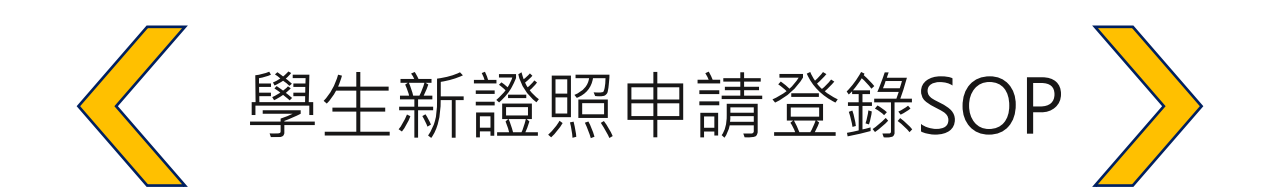

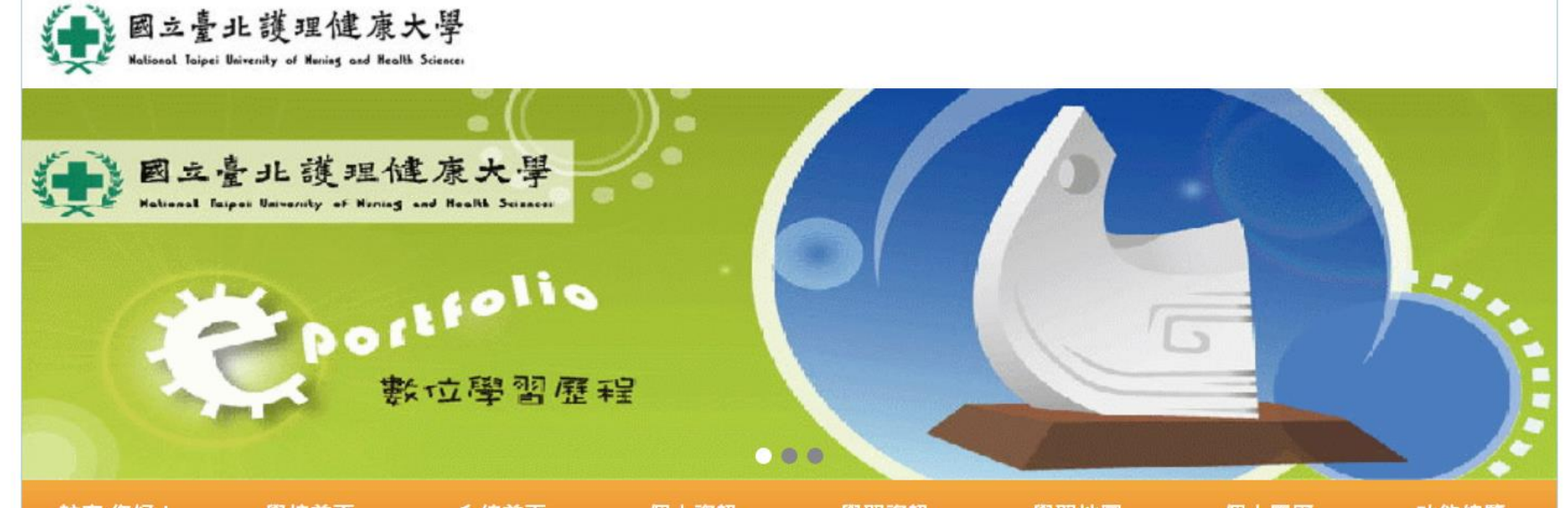

登入系統

| 訪客 您好! 學校會                                      | 自負 系統百負                                                       | 個人資訊 | 學習資訊 | 學習地圖 | 個人履歷     | 功能總覽             |  |  |
|-------------------------------------------------|---------------------------------------------------------------|------|------|------|----------|------------------|--|--|
| 登入                                              |                                                               | 北護   | 焦點   |      | 學        | 雜費專區             |  |  |
| 帳號: 北護大智慧外骨骼機器人課程吸引南澳大師生取經學習(2023-07-31)        |                                                               |      |      |      |          | → 第 e 學雜費入口網     |  |  |
| 密碼:                                             | 密碼:                                                           |      |      |      |          |                  |  |  |
| 忘記密碼 登入                                         | 記密碼 登入                                                        |      |      |      |          | ₹準               |  |  |
| 2023全國健康科技創新創意競賽-跨校組隊成果斐然(2023-06-28)           |                                                               |      |      |      | Ż        | 選課專區             |  |  |
| へ数統計<br>・ 2023國際護理菁英論壇 - 護理領航 專業永續(2023-06-27)  |                                                               |      |      |      | → 選課行事曆  |                  |  |  |
| ☆日累計:00000311<br>本週累計:00000315<br>本週累計:00001615 |                                                               |      |      |      |          | ₩務教學             |  |  |
|                                                 | APEC代表團參訪北護大「區域產業移動健康計畫」尋求科技數位照護技能及培育精準照<br>業人才解忘(2022.06.15) |      |      |      | 準照 → 大學音 | 『志願選課            |  |  |
| 今年累計:0000353803                                 | □夏/(/J 所+/J(2023-00-15)                                       |      |      |      |          | <b>『</b> 及研究所加退選 |  |  |
| <b>~</b>                                        |                                                               | たね   | 十八生  |      | 課        |                  |  |  |

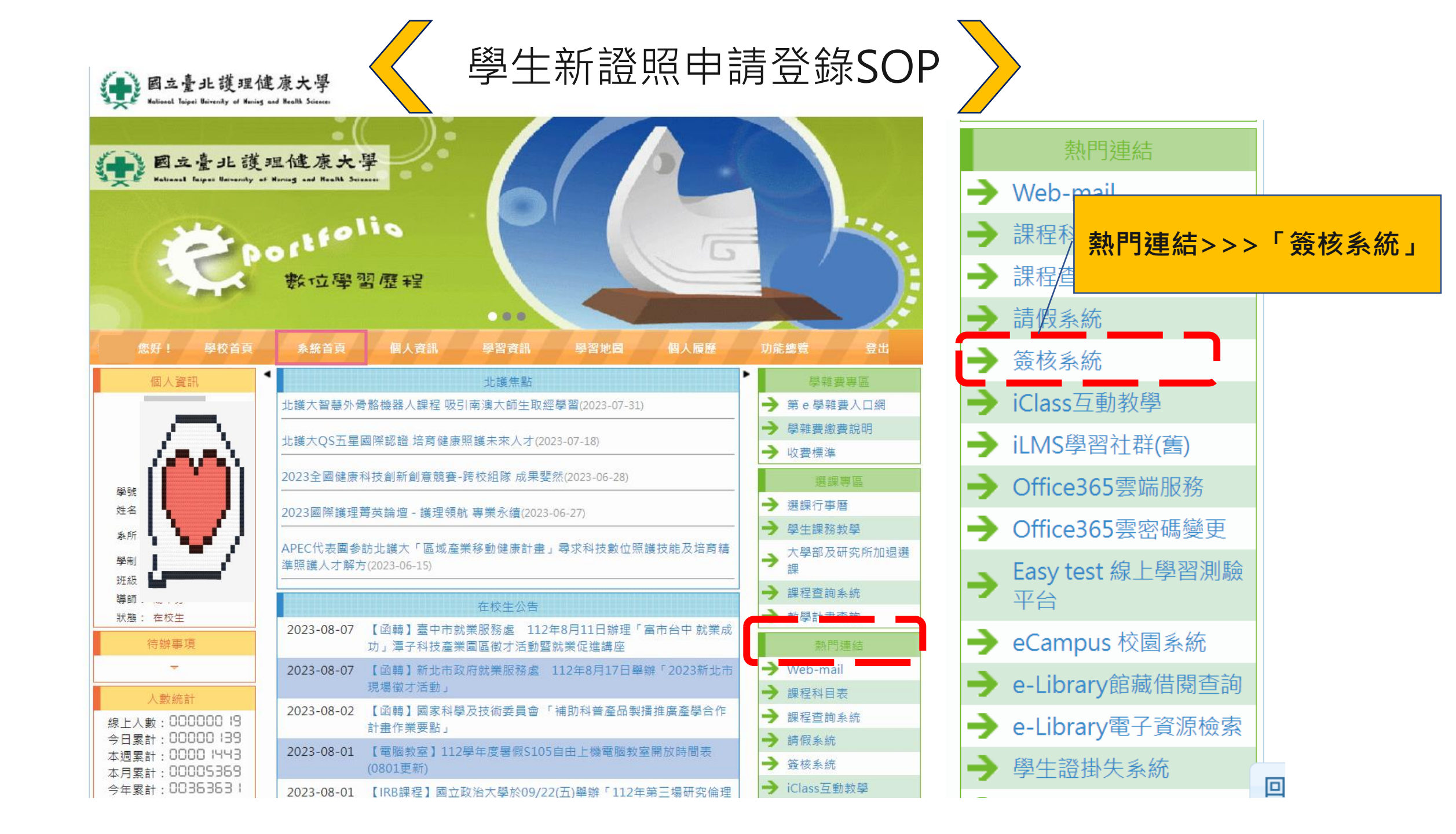

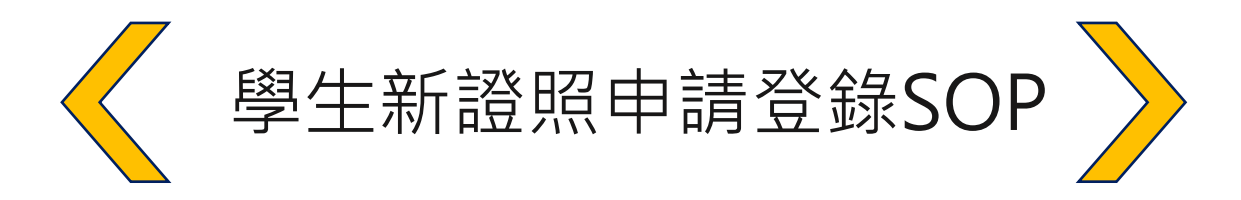

## 您好! ::國立臺北護理健康大學:: National Taipei University of Nursing and Health Sciences 登 中文/ **於**明與支援 三 申請單 🧪 待批核 副,已批核 <u>追蹤中</u> 🧕 查詢表單 個人表單申請與查詢 🔓 新増表單 學生新證照申請登錄 $\sim$ 申請休學程序單 申請研究生離校程序單 申請復學程序單 ▼ ~ 2023/08/08 ●ALL ○草稿 ○已送單 ○已結案 -查 詢 申請輔系程序單 申請轉退學程序單 申請雙主修程序單 修課-少修申請 修課<del>-超修中</del>請 學生新證照申請登錄 學士就養登嫁 下拉選單,選擇「學生新證照申請登錄」

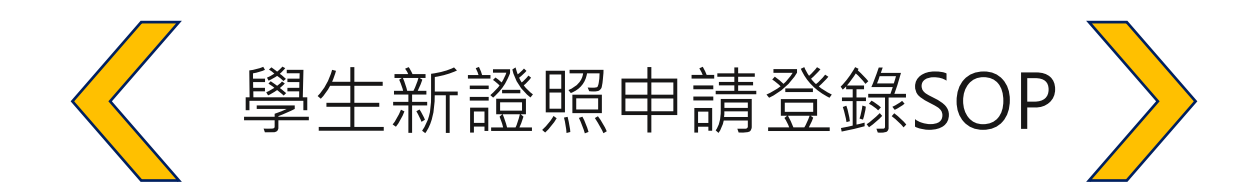

## ::國立臺北護理健康大學:: National Taipei University of Nursing and Health Sciences

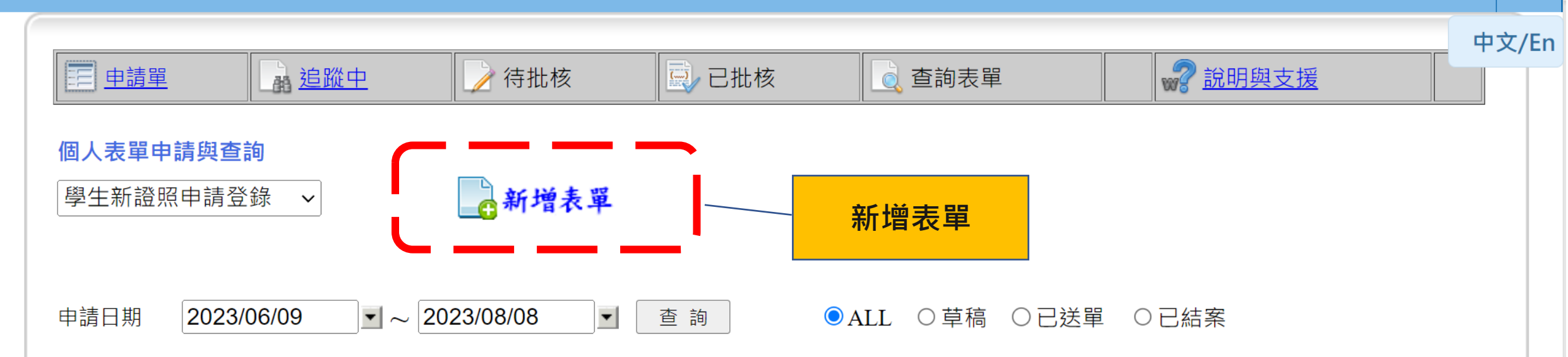

您好!

登出

Total Records : 0

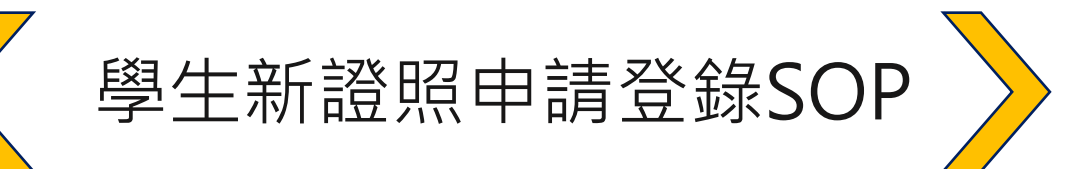

4.送出申請

| 儲存草稿文件                            | 呈核(傳送)            |       | 學牛新證昭由 | 請登錄      | 1 追蹤此表單        | 檢視系統流程圖             | <b>利印</b> 使用說明 |  |
|-----------------------------------|-------------------|-------|--------|----------|----------------|---------------------|----------------|--|
| 申請人代碼                             |                   | 申請人姓名 |        | DocNo    | T              | mp-2023080811084    | 45_77          |  |
| 申請人部門                             |                   |       |        | 申請日期     |                | 2023/08/08 11:08:45 |                |  |
| 本站站別・申請。                          | λ.                |       |        |          |                |                     |                |  |
| 選取證照                              | 證照 [請點選圖形或文字選取證照) |       | 1 選擇諮昭 |          | 4 英語證照申請:證照名稱請 |                     |                |  |
| 證照名稱                              |                   |       |        | T. (52)- | + H II ////    | 選取"英                | 語證照B2以上級數      |  |
| 證照生效日期<br>(請填發證日期)                | 2023/08/0         | 8     |        | 證照申登日期   | 2023/08/08     | 3                   |                |  |
| 國內/國外                             |                   |       |        | 않면 더 봐야  |                |                     |                |  |
| 證照類別                              |                   |       | 2.呉為5  | 波照口舟     |                |                     |                |  |
| 備註                                |                   |       |        | 3.上傳     | 專證照影2          |                     |                |  |
| *上傳證照影像檔<br>(大小在3M以<br>下,或解析度在    | 選擇檔案              | 墿任何檔案 | 上傳檔案   |          |                |                     |                |  |
| 2400*1600以下之<br>JPG、PNG、<br>BMP檔) |                   |       |        |          |                |                     |                |  |

簽核紀錄:

N

| Station | Dept. | Name | Date & Time | Status | Time (hrs) Comment |
|---------|-------|------|-------------|--------|--------------------|
|---------|-------|------|-------------|--------|--------------------|